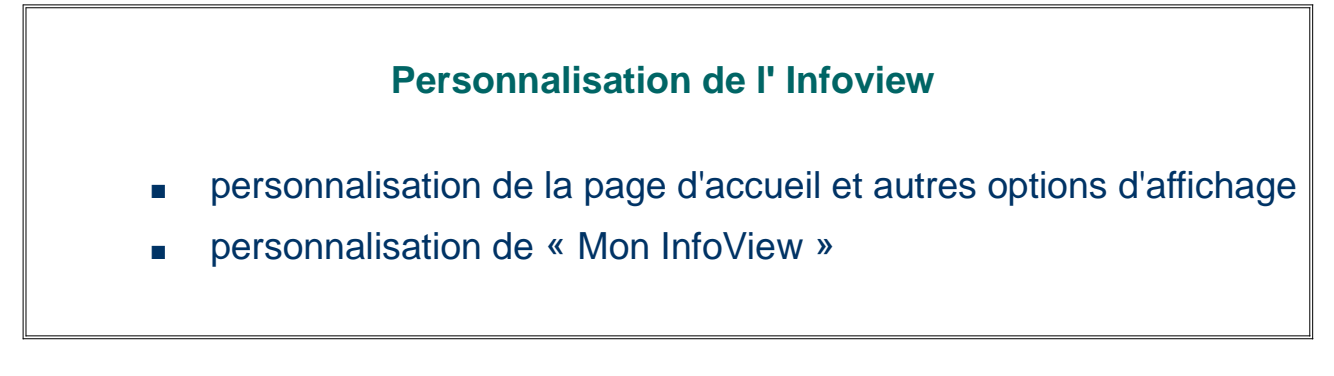

> personnalisation de l'InfoView (page d'accueil, options d'affichage et préférence des taches quotidiennes)

Ci dessous, page d'accueil de l'infocentre:

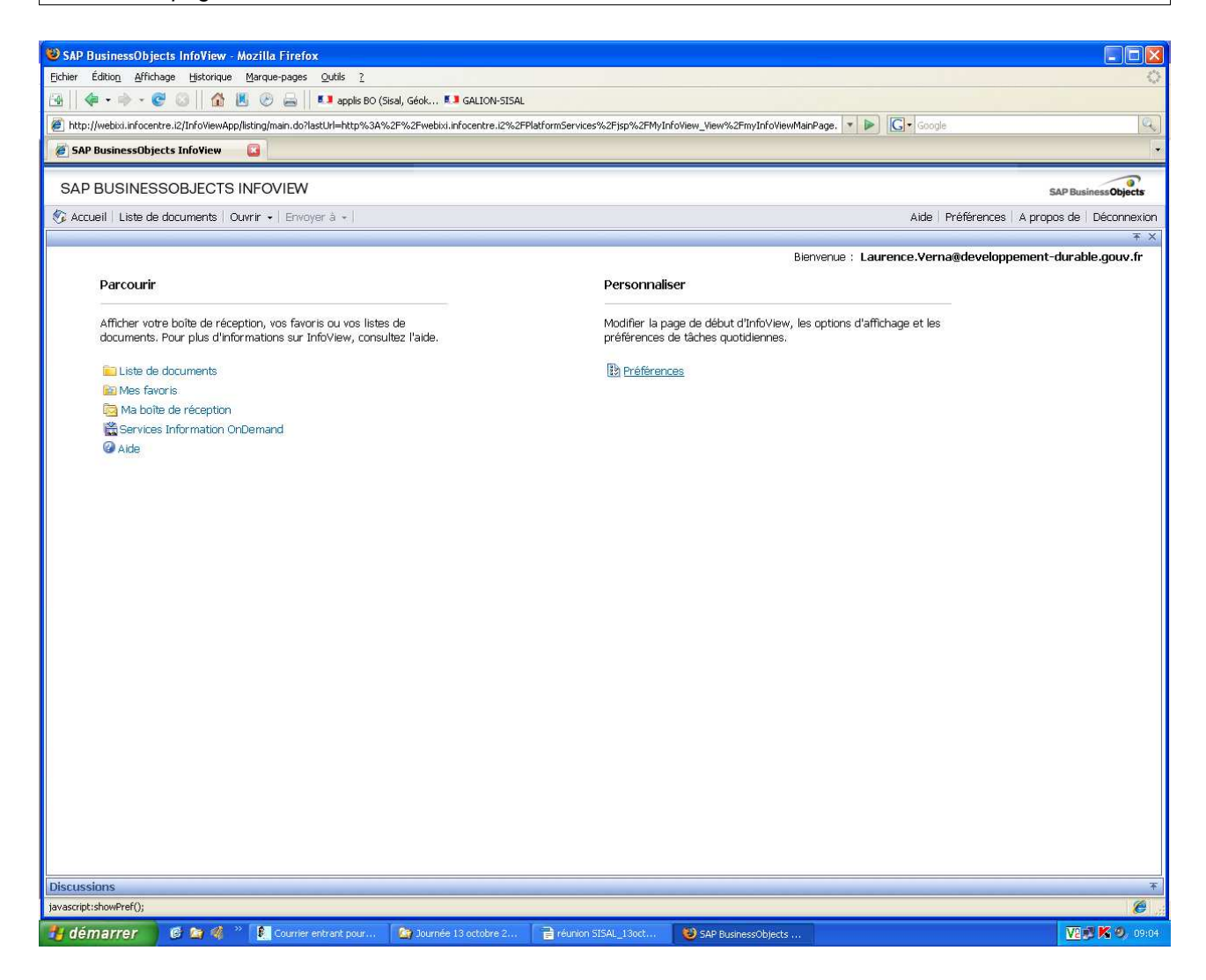

> clic sur « préférences » dans le menu « personnaliser » sur la page d'accueil

Il est possible de personnaliser la page de début d' InfoView par exemple de manière à afficher directement un répertoire de stockage des requêtes particulier.

- > Clic sur dossier puis sélectionner un dossier en parcourant l'arborescence
- > valider par OK pour prendre en compte la modification

| 🕲 SAP BusinessObjects InfoView - Mozilla Firefox                                                                                                    |                                                                         |
|----------------------------------------------------------------------------------------------------|-------------------------------------------------------------------------|
| Eichier Édition Affichage Historique Marque-pages Qutils ?                                                                                                    |                                                                         |
| 强 🛛 🐗 🔹 🐡 👻 😳 🗌 🏠 📕 🌝 🚔 📕 💶 applis BO (Sisal, Géok 💶 GALION-SISAL                                                                                                    |                                                                         |
| http://webixi.infocentre.i2/InfoViewApp/listing/main.do?lastUrl=http%3A%2F%2Fwebixi.infocentre.i2%2FInfoViewApp/listing/main.do?lastUrl=http%3A%2F%2Fwebixi.infocentre.i2%2FInfoViewApp/listing/main.do?lastUrl=http%3A%2F%2Fwebixi.infocentre.i2%2FInfoViewApp/listing/main.do?lastUrl=http%3A%2F%2Fwebixi.infocentre.i2%2FInfoViewApp/listing/main.do?lastUrl=http%3A%2F%2Fwebixi.infocentre.i2%2FInfoViewApp/listing/main.do?lastUrl=http%3A%2F%2Fwebixi.infocentre.i2%2FInfoViewApp/listing/main.do?lastUrl=http%3A%2F%2Fwebixi.infocentre.i2%2FInfoViewApp/listing/main.do?lastUrl=http%3A%2F%2Fwebixi.infocentre.i2%2FInfoViewApp/listing/main.do?lastUrl=http%3A%2F%2Fwebixi.infocentre.i2%2FInfoViewApp/listing/main.do?lastUrl=http%3A%2F%2Fwebixi.infocentre.i2%2FInfoViewApp/listing/main.do?lastUrl=http%3A%2F%2Fwebixi.infocentre.i2%2FInfoViewApp/listing/main.do?lastUrl=http%3A%2F%2Fwebixi.infocentre.i2%2F%2Fwebixi.infocentre.i2%2F%2Fwebixi.infocentre.i2%2F%2Fwebixi.infocentre.i2%2F%2Fwebixi.infocentre.i2%2F%2F%2F%2F%2F%2F%2F%2F%2F%2F%2F%2F%2F | AppActions%2Fisp%2FInfoView_Listing%2FinfoviewListing.face 🔽 🕨 💽 Google |
| 🖉 SAP BusinessObjects InfoView 🛛 🗳                                                                                                    | ·                                                                       |
|                                                                                                    | •                                                                       |
| SAP BUSINESSUBJECTS INFOVIEW                                                                                                    | SAP Business <b>Objects</b>                                             |
| Graden i Liste de documents   Ouvrir →   Envoyer a →                                                                                                    | Aide   Préterences   A propos de   Déconnexion                          |
| Preferences - Laurence.verna@ueveloppement-uurable.gouv.ir                                                                                                    |                                                                         |
|                                                                                                    |                                                                         |
| Sélectionnez un dossier :                                                                                                    |                                                                         |
| Rechercher par titre 🗸 🖉 🕅 🐇 🗍 sur 1 🕨 🕅                                                                                                    |                                                                         |
| Titre *                                                                                                    |                                                                         |
|                                                                                                    |                                                                         |
| Requetes LLS                                                                                                    |                                                                         |
| DDTM 76                                                                                                    |                                                                         |
| 🗄 🛄 DREAL HN                                                                                                    |                                                                         |
| formation                                                                                                    |                                                                         |
|                                                                                                    |                                                                         |
| OK Annular                                                                                                    |                                                                         |
|                                                                                                    |                                                                         |
|                                                                                                    |                                                                         |
|                                                                                                    |                                                                         |
| Modifier le mot de passe                                                                                                    |                                                                         |
|                                                                                                    |                                                                         |
| ► Web Intelligence                                                                                                    |                                                                         |
|                                                                                                    |                                                                         |
| Desktop Intelligence                                                                                                    |                                                                         |
|                                                                                                    |                                                                         |
| Crystal Reports                                                                                                    |                                                                         |
|                                                                                                    |                                                                         |
|                                                                                                    |                                                                         |
|                                                                                                    |                                                                         |
|                                                                                                    | OK Annuler                                                              |
|                                                                                                    |                                                                         |
| Discussions                                                                                                    | Ŧ                                                                       |
| Le volet de la liste est à jour.                                                                                                    | le la la la la la la la la la la la la la                               |
| 📲 démarrer 🔰 🥙 🎓 🦧 🎽 🔂 Courrier entrant pour 🏻 🏠 Journée 13 octobre 2 📑 ré                                                                                                    | uning SISAL 13ort SAR BurgingesChierts                                  |

## présentation de l'onglet « préférence » après le choix du dossier

| SAP BusinessObjects InfoView - Mozilla Firefox                                                                           |                                            |
|----------------------------------------------------------------------------------------------------|--------------------------------------------|
| hier Edition Affichage Historique Marque-pages Qutils 2                                                                  |                                            |
| I I V I V I V I V I V I V I V I V I V I                                                                                  |                                            |
| http://webixi.infocentre.i2/InfoViewApp/listing/main.do?appKind=InfoView8service=%2FInfoViewApp%2Fcommon%2FappService.do | ▼ I I Google                               |
| SAP BusinessObjects InfoView                                                                                             |                                            |
| SAP BUSINESSOBJECTS INFOVIEW                                                                                             | SAP Business Ob                            |
| ≩Accueil   Liste de documents   Ouvrir →   Envoyer à →                                                                   | Aide Préférences A propos de Décor         |
| éférences - Laurence.Verna@developpement-durable.gouv.fr                                                                 |                                            |
| Général                                                                                                    |                                            |
| Daa da dékut d'Infel/iew :                                                                                               |                                            |
|                                                                                                    |                                            |
|                                                                                                    |                                            |
| Eavoris                                                                                                    |                                            |
|                                                                                                    |                                            |
|                                                                                                    |                                            |
|                                                                                                    |                                            |
| Catégorie : (non spécifié) Parcourir la catégorie                                                                        |                                            |
| Vue de navigation du document :                                                                                          |                                            |
| Dossier                                                                                                    |                                            |
| O Catégorie                                                                                                    |                                            |
| Nombre d'objets (max.) par page : 40                                                                                     |                                            |
| Affichage de la liste de documents                                                                                       |                                            |
| V La destription                                                                                                    |                                            |
| V Le propretaire                                                                                                    |                                            |
|                                                                                                    |                                            |
| Le nombre d'instances                                                                                                    |                                            |
| Visualisation du document :                                                                                              |                                            |
| O Dans le portail InfoView                                                                                               |                                            |
| ○ Dans une seule fenêtre de navigation plein écran, un document à la fois                                                |                                            |
| 🔿 Dans plusieurs fenêtres de navigation plein écran, une fenêtre par document                                            |                                            |
| Paramètree régional is du produit :                                                                                      |                                            |
|                                                                                                    | OK Annule                                  |
|                                                                                                    |                                            |
|                                                                                                    |                                            |
| iscussions                                                                                                    |                                            |
| miné                                                                                                    |                                            |
| f démarrer 🛛 🙆 🖄 🐐 🦥 Journée 13 octobre 2 🎦 08-sisal 👘 🗟 réunion SISAL_13oct 🖡 Courrier o                                | entrant pour 🥹 SAP BusinessObjects 🛛 🔽 🕅 🕅 |

résultat obtenu: affichage lors de la connexion à SISAL

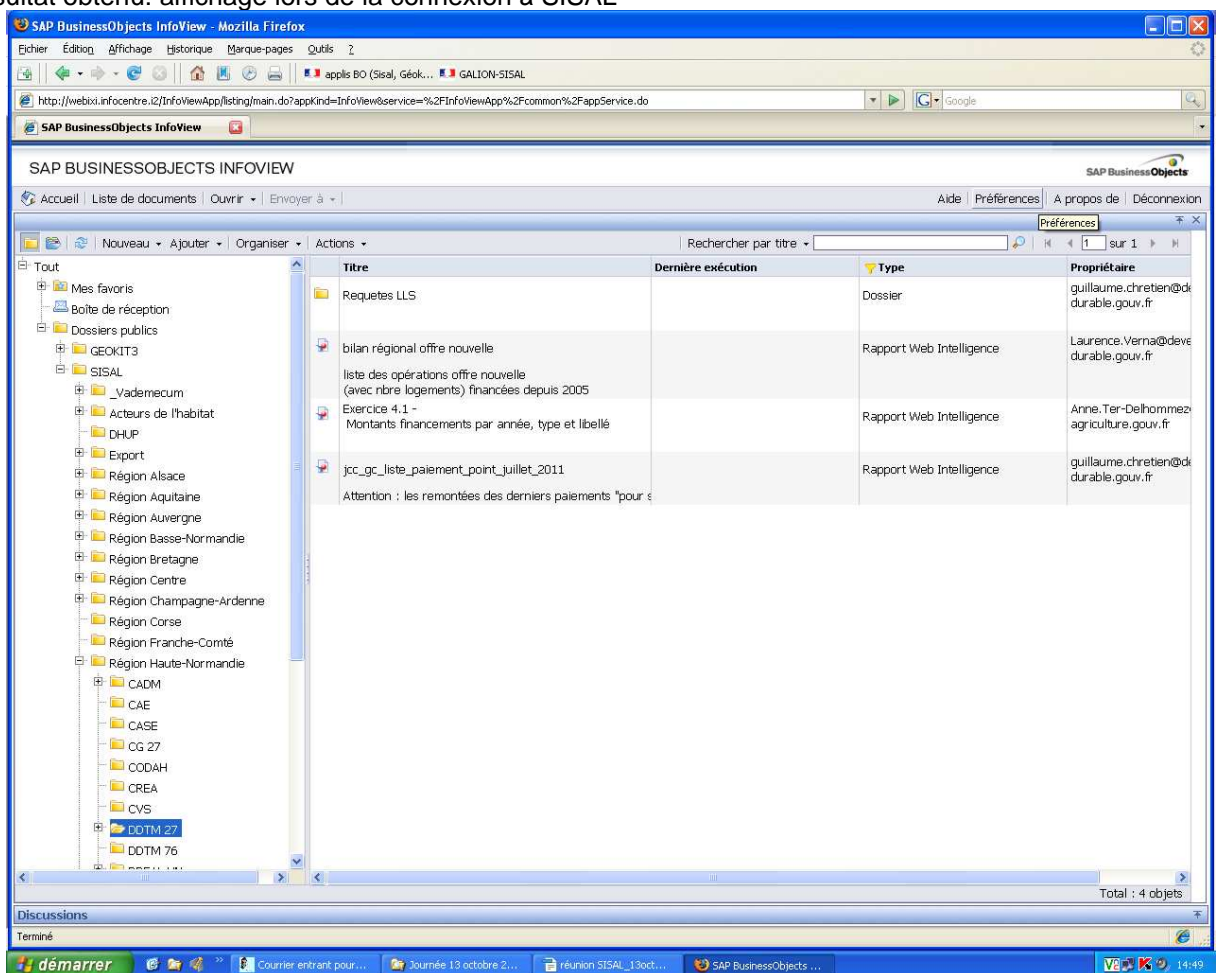

Il est possible de personnaliser la page de début d' InfoView par exemple de manière à afficher directement la rubrique appelée **Mon InfoView**.

## > personnalisation Mon InfoView

Il existe <u>2 façons d'accéder à Mon InfoView</u> pour le paramétrer:

 soit par le module de personnalisation de la page d'accueil ( cf ci-dessus; la validation de la sélection de « mon Infoview » donne accès à la définition de son contenu)

- soit par la barre de menu de BO (clic sur « Ouvrir » puis sélectionner « Mon Infoview »)

- > choisir un modèle puis définir le ou les contenus (si le modèle comporte plusieurs cadres
- > clic sur objet puis choisir le requête dans l'arborescence et valider par « OK »

la validation entraine l'ouverture de la requête

> enregistrer « mon infoview » avant de quitter la page.

| 1 SAP BusinessObjects InfoView - Mozilla Firefox                                                                                                    |                                                                                                    |
|----------------------------------------------------------------------------------------------------|----------------------------------------------------------------------------------------------------|
| Eichier Édition Affichage Historique Marque-pages Qutils ?                                                                                                    | 0                                                                                                    |
| Http://webixi.infocentre.i2/InfoViewApp/listing/main.do?lastUrl=http%3A%2P%2Fwebixi.infocentre.i2/2FPlatformService                                                                                                    | ss%2Fjsp%2FMyInfoView_Vew%2FmyInfoViewMainPage. V D                                                                                                    |
| 🖉 SAP BusinessObjects InfoView 🛛 🚨                                                                                                    | · · · · · · · · · · · · · · · · · · ·                                                                                                    |
| SAP BUSINESSOBJECTS INFOVIEW                                                                                                    | SAD Burjager Oblecter                                                                                                    |
| 🚱 Accueil   Liste de documents   Ouvrir - Envoyer à -                                                                                                    | Aide Préférences A propos de Déconnexion                                                                                                    |
| BB Mon InfoView                                                                                                    | Ŧ×                                                                                                    |
| Darcourir                                                                                                    | Bienvenue : Laurence.verna@developpement-durable.gouv.tr                                                                                                    |
|                                                                                                    |                                                                                                    |
| Afficher votre boîte de réception, vos favoris ou vos listes de<br>documents. Pour plus d'informations sur InfoView, consultez l'aide.                                                                                                    | Modifier la page de début d'Info∨iew, les options d'affichage et les<br>préférences de tâches quotidiennes.                                                                                                    |
| 📔 Liste de documents                                                                                                    | Préférences                                                                                                    |
| 😰 Mes favoris                                                                                                    |                                                                                                    |
| Services Information OnDemand                                                                                                    |                                                                                                    |
| Aide                                                                                                    |                                                                                                    |
|                                                                                                    |                                                                                                    |
|                                                                                                    |                                                                                                    |
|                                                                                                    |                                                                                                    |
|                                                                                                    |                                                                                                    |
|                                                                                                    |                                                                                                    |
|                                                                                                    |                                                                                                    |
|                                                                                                    |                                                                                                    |
|                                                                                                    |                                                                                                    |
|                                                                                                    |                                                                                                    |
|                                                                                                    |                                                                                                    |
|                                                                                                    |                                                                                                    |
|                                                                                                    |                                                                                                    |
|                                                                                                    |                                                                                                    |
| Discussions                                                                                                    | <br>۲                                                                                                    |
| Terminé                                                                                                    | Ø                                                                                                    |
|                                                                                                    |                                                                                                    |
| 🚹 dé marrer 🔰 🍘 📽 🦓 🥍 👔 Courrier entrant pour 🥻 Dournée 13 octobre 2 📑 réunion                                                                                                    | SISAL_180ct 🥹 SAP BusinessObjects                                                                                                    |
| 👬 démarrer 🛛 🧐 🍘 🦓 🦥 🕻 Courrier entrant pour 🏠 Sournée 13 octobre 2 📑 réunion                                                                                                    | SISAL_13od 🧐 SAP BusinessObjects                                                                                                    |
| démarrer     e                                                                                                    | SISAL_13od VIS KAP BusinessObjects                                                                                                    |
| Image: Superior of the state of the state of the st | SISAL_13oct V SAP BusinessObjects<br>V V V V O 08:55<br>tons%2Fjsp%2FinfoView_Listing%2FinfoviewListing,face V V C G Google                                                                                                    |
| Image: Solution of the second second sec | SISAL_13oct VS SAP BusinessObjects<br>SISAL_13oct VS SAP BusinessObjects<br>tons%2Fjsp%2FInfoWew_Listing%2FinfoviewListing.face.                                                                                                    |
| démarrer     Courrise entrant pour     Courrise 13 octobre 2     Prouron     SAP BusinessObjects InfoView - Mozilla Firefox Editer Éditog Affichage Historique Marque-pages Quitis 2     Courrise 13 octobre 2     Affichage Historique Marque-pages Quitis 2     Courrise 13 octobre 2     SAP BusinessObjects InfoView Applisting/main.do?lastUrl=http:%34%2F%2Fwebbol.infocentre.i2%2FInfoViewApple     SAP BusinessObjects InfoView     SAP BusinessObjects InfoView     SAP BUSINESSOBJECTS INFOVIEW                                                                                                    | SISAL_13oct VISA BusinessObjects<br>SISAL_13oct VISA 0 08:55<br>tions%2Fjsp%2FInfoView_Listing%2FinfoviewListing.face • D C • Google • • • • • • • • • • • • • • • • • • •                                                                                                    |
| démarrer                                                                                                    | SISAL_13oct VIII SAP BusinessObjects VIIII SAP BusinessObjects                                                                                                    |
| démarrer                                                                                                    | SISAL_130ct VI SAP BusinessObjects<br>SISAL_130ct VI VI K 0 08:55<br>tons%2Fjsp%2FinfoView_Lsting%2FinfoviewListing.face *<br>C SAP BusinessObjects<br>Aide Préférences A propos de Déconnexion<br>* X                                                                                                    |
| démarrer                                                                                                    | SISAL_130ct VIII SAP BusinessObjects<br>SISAL_130ct VIIII SAP BusinessObjects<br>tons%2Fjsp%2FinfoVew_Listing%2FinfoviewListing,face * >> C SAP BusinessObjects<br>SAP BusinessObjects<br>Alde   Préférences   A propos de   Déconnexion<br>* ×<br>Enregistrer                                                                                                    |
| démarrer                                                                                                    | SISAL_13oct  SISAL_13oct                                                                                                    |
| démarrer                                                                                                    | SISAL_130ct VIII SAP BusinessObjects<br>SISAL_130ct VIIII SAP BusinessObjects<br>tions%2Fjsp%2FInfoView_Listing%2FinfoviewListing.face * P C = Google<br>C = Google<br>SAP BusinessObjects<br>Aide Préférences   A propos de   Décomexion<br>* ×<br>Enregister<br>U                                                                                                    |
| démarrer                                                                                                    | SISAL_130ct VIII SAP BusinessObjects VIIII SAP BusinessObjects VIIIII SAP BusinessObjects VIIIIIIIIIIIIIIIIIIIIIIIIIIIIIIIII                                                                                                    |
| démarrer                                                                                                    | SISAL_130ct VIII SAP BusinessObjects<br>SISAL_130ct VIIII SAP BusinessObjects<br>bons%2Fjsp%2FinfoView_Listing%2FinfoviewListing.face • • • C. Google<br>SAP Business Objects<br>Aide Préférences A propos de Déconnexion<br>* X<br>Enregistrer<br>U                                                                                                    |
| démarrer                                                                                                    | SISAL_130ct V. SAP BusinessObjects<br>SISAL_130ct V. SAP BusinessObjects<br>tons%2Fjsp%2FinfoView_Lsting%2FinfoviewListing.face:  C. C. Google<br>SAP BusinessObjects<br>Aide: Préférences: A propos de Déconnexion<br>* X<br>Enregistrer<br>U                                                                                                    |
| démarrer                                                                                                    | SISAL_130ct VIII SAP BusinessObjects<br>SISAL_130ct VIIII SAP BusinessObjects<br>tons%2Fjsp%2FinfoView_Listing%2FinfoviewListing.face: * >> C = Google<br>SAP BusinessObjects<br>Aide   Préférences   A propos de   Déconnexion<br>* ×<br>Enregistrer<br>U                                                                                                    |
| démarrer                                                                                                    | SIGAL_LIGC VE.55                                                                                                    |
| démarrer                                                                                                    | SISAL_130ct VI SAP BusinessObjects<br>SISAL_130ct VI SAP BusinessObjects<br>bons%2Fjsp%2FInfoview_Listing%2FinfoviewUsting,face • • • C.• Google<br>C. C. C. C. C. C. C. C. C. C. C. C. C. C                                                                                                    |
| démarrer                                                                                                    | SIAU_130ct VIIII VIIII VIIIII VIIIIIIIIIIIIIII                                                                                                    |
| démarrer                                                                                                    | SIAU_130ct VIIII SAP BusinessObjects VIIIII SAP Business Objects VIIIIIIIIIIIIIIIIIIIIIIIIIIIIIIIII                                                                                                    |
| démarrer                                                                                                    | SISAL_130ct SAP BusinessObjects<br>SISAL_130ct SAP BusinessObjects<br>tons%,2Fjsp%,2FinfoView_Listing%,2FinfoviewListing,face:  Consciences A propose de Déconnexion<br>T X<br>Enregistrer<br>U                                                                                                    |
| démarrer                                                                                                    | SIGAL_130ct SAP BusinessObjects<br>SIGAL_130ct SAP BusinessObjects<br>tons%,2Fjsp%,2FinfoView_Listing.face:  Conscience September 2000<br>Conscience September 2000<br>Conscience                                                                                                    |
| démarrer                                                                                                    | SIGAL_130ct SAP BusinessObjects                                                                                                    |
| démarrer                                                                                                    | SIGAU_130ct VIESS<br>SAP BusinessObjects<br>tons%2Fisp%2FinfoView_Listing%2FinfoviewListing.face VIESS<br>Long%2Fisp%2FinfoView_Listing%2FinfoviewListing.face VIESS<br>Aide Préférences A propos de Décomexion<br>X<br>Enregister<br>U                                                                                                    |
| démarrer                                                                                                    | SIGAL_LINCL VIEND<br>SAP BusinessObjects<br>tons%2Fisp%2Finfoview.Listing.face VIEND<br>Coogle<br>Coogle<br>Coogl |
| démarrer SAP BusinessObjects InfoView - Mozilla Firefox Briter Edition, éffichage Historique (garque-pages Qutils 2 SAP BusinessObjects InfoView - Mozilla Firefox Biter Edition, éffichage Historique (garque-pages Qutils 2 SAP BusinessObjects InfoView - Biter (Garding) SAP BusinessObjects InfoView - Biter (Garding) SAP BusinessObjects InfoView - Biter (Garding) SAP BusinessObjects InfoView - Biter (Garding) SAP BusinessObjects InfoView - Biter (Garding) SAP BusinessObjects InfoView - Biter (Garding) SAP BusinessObjects InfoView - Biter (Garding) Definir la content Définir la content Définir la content                                                                                                    | SIAU_130ct VIIII VIIII VIIIII VIIIIIIIIIIIIIII                                                                                                    |
| démarrer                                                                                                    | SIAU_130C VIII VIII VIII VIII VIII VIII VIII                                                                                                    |
| démarrer SAP BusinessObjects InfoView - Mozilla Firefox Bibler Éditog éffichage Efstorique gargue-pages Qutié 2 SAP BusinessObjects InfoView - Mozilla Firefox Entre : Que contract pour a spile BO (Sisal, Géok II GALION-SISAL SAP BusinessObjects InfoView - G SAP BusinessObjects InfoView - G SAP BusinessObjects InfoView - G SAP BusinessObjects InfoView - C SAP BusinessObjects InfoView - C SAP BusinessObjects InfoView - G SAP BusinessObjects InfoView - G SAP BusinessObjects                                                                                                    | SEAU_130ct SAP BushessObjects                                                                                                    |
| démarrer     Covrie entrant pour.     Dournee 13 octobre 2.     Covrie entrant pour.     Dournee 13 octobre 2.     Covrie entrant pour.     SAP BusinessObjects InfoView - Mozilla Firefox     Gitiong Affichage Estorique (Marque-pages Qutils 2     Covrie apples Do (Sted), Géok     GALION-SISAL     SAP BusinessObjects InfoView     SAP BUSINESSOBJECTS INFOVIEW     Accueil Liste de documents (Qurrir + Envoyer 3 +     Men InfoView     Choisir un modèle     Définir le conten                                                                                                    | SIGNUISCE<br>SAP BushessObjects<br>USES<br>Uors%275p%27EnformewListing%2EnformewListing,face IP Complete<br>Complete<br>Co                                                                                                |
| démarrer SAP Business0bjects InfoView - Mozilla Firefox Brief Editor, Affichage Historique Marque-pages Quéis 2 File Editor, Affichage Historique Marque-pages Quéis 2 File Editor, Affichage Historique Marque-pages Quéis 2 File SAP Business0bjects InfoView @ SAP Business0bjects InfoView @ SAP BUSINESSOBJECTS INFOVIEW © Accueil Liste de documents Ouvrir + Envoyer à • 1 Men inferview Choisir un modèle Définir le conten                                                                                                    | Star Linot.                                                                                                    |
|                                                                                                    | Star Linot.                                                                                                    |

| 😻 Propriétés du tableau de bord - Mozilla Firefox                                                                                                    |                                           |                              |                         |                 |
|----------------------------------------------------------------------------------------------------|-------------------------------------------|------------------------------|-------------------------|-----------------|
| Eichier Édition Affichage Historique Marque-pages Qutils ?                                                                                                    |                                           |                              |                         | Q               |
| 🔄 🛛 🔄 🐨 😨 💿 🔐 👫 📕 🕐 🚔 💶 applis BO (Sisal, Géok 🖲                                                                                                    | GALION-SISAL                              |                              |                         |                 |
| Mathematical Mathematical Action (2) (2) (2) (2) (2) (2) (2) (2) (2) (2)                                                                                                    | appKind=InfoView&deltaId=233281&service=% | 2FInfoViewApp%2Fcommon%2Fapp | pService 🔹 🕨 💽 Google   | <u>q</u> ]      |
| 🦉 SAP BusinessObjects InfoView 💿 🖉 Propriétés du tableau de bord                                                                                                    |                                           |                              |                         | *               |
| Contenu                                                                                                    |                                           |                              |                         |                 |
| Adresse web                                                                                                    |                                           |                              |                         |                 |
| Opiet                                                                                                    |                                           |                              |                         |                 |
|                                                                                                    |                                           |                              |                         |                 |
| Control Control C |                                           |                              |                         |                 |
| 🖾 🛄 💷 🔲 📃                                                                                                    |                                           |                              |                         |                 |
| Credits_engages_region                                                                                                    |                                           |                              |                         |                 |
| Pehergement hilan par regions                                                                                                    |                                           |                              |                         |                 |
|                                                                                                    |                                           |                              |                         |                 |
| LS_bilan_national_2011                                                                                                    |                                           |                              |                         |                 |
| L R C10-12 Riber Service                                                                                                    |                                           |                              |                         |                 |
| Pied de page                                                                                                    |                                           |                              |                         |                 |
| Légende : Légende :                                                                                                    |                                           |                              |                         |                 |
| Lien vers l'adresse Web : Lien vers l'adresse Web :                                                                                                    |                                           |                              |                         |                 |
|                                                                                                    |                                           |                              |                         |                 |
| Bordure                                                                                                    |                                           |                              |                         |                 |
| Bordure supérieure Bordure de gauche                                                                                                    |                                           |                              |                         |                 |
| Bordure inférieure Bordure de droite                                                                                                    |                                           |                              |                         |                 |
| OK Annuler                                                                                                    |                                           |                              |                         |                 |
|                                                                                                    |                                           |                              |                         |                 |
|                                                                                                    |                                           |                              |                         |                 |
|                                                                                                    |                                           |                              |                         |                 |
|                                                                                                    |                                           |                              |                         |                 |
|                                                                                                    |                                           |                              |                         |                 |
|                                                                                                    |                                           |                              |                         |                 |
|                                                                                                    |                                           |                              |                         |                 |
|                                                                                                    |                                           |                              |                         |                 |
|                                                                                                    |                                           |                              |                         |                 |
|                                                                                                    |                                           |                              |                         |                 |
|                                                                                                    |                                           |                              |                         |                 |
|                                                                                                    |                                           |                              |                         |                 |
| Terminé                                                                                                    |                                           |                              |                         | Ø .::           |
| 🛃 démarrer 🦉 😂 🍕 🦥 🖄 doc_ministère 📑 réunion :                                                                                                    | SISAL_13oct 🛛 📶 drealHN_gc_suivi_fi       | . E Courrier entrant pour    | 😻 Propriétés du tableau | 🎂 🔽 🥵 K 🥥 16:49 |

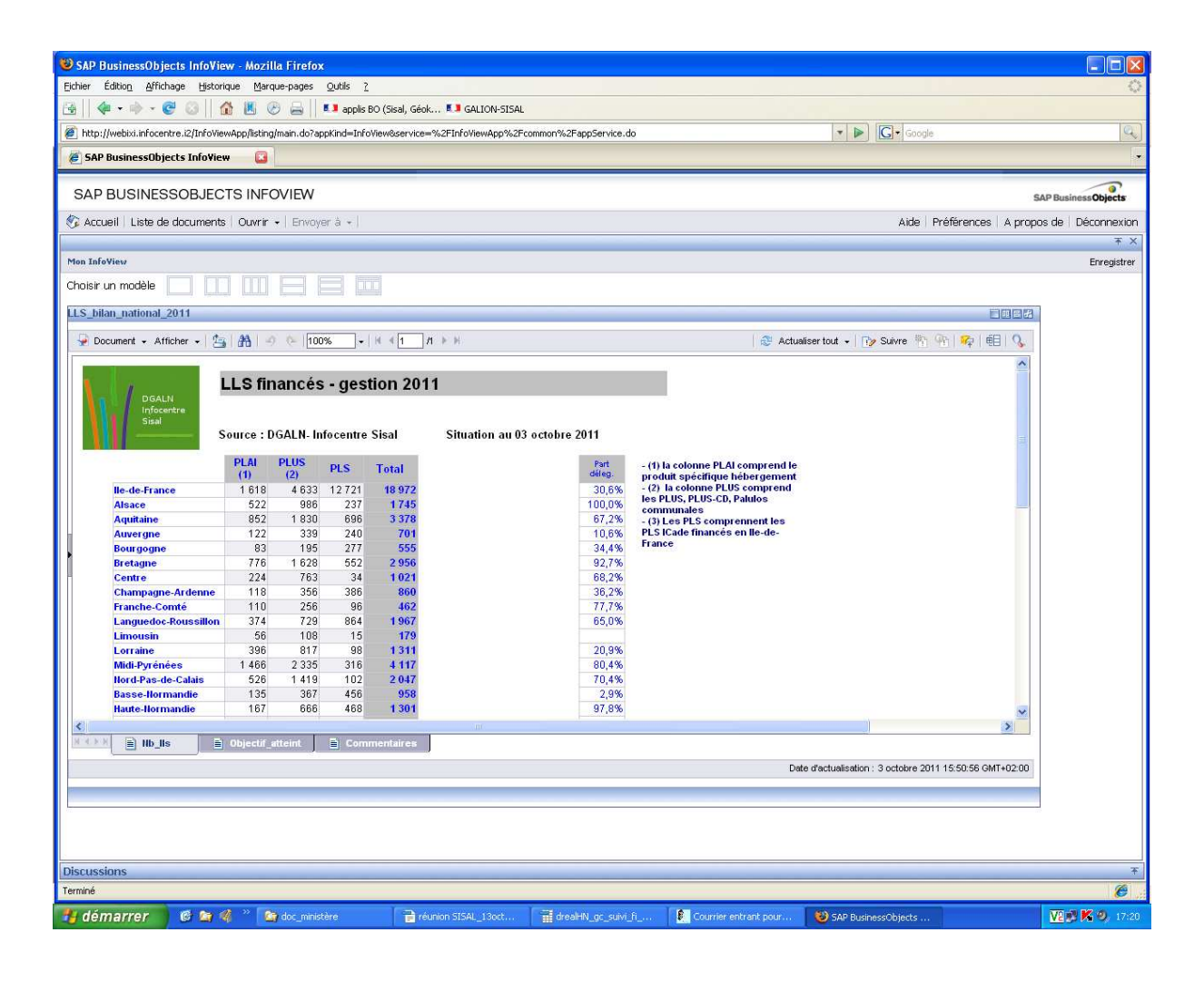